# Accessing Learn from another UCT Learn tertiary institution

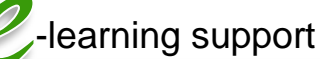

# What is Learn?

- Learn is the Learning Management System at the University of Canterbury (UC).
- It is the place to go for course information, teaching resources and communication.

## How can I access Learn?

- The Tuakiri system allows people from other tertiary institutions to access Learn using the username and password from their institution.
- Once you have logged onto Learn you can either be manually enrolled or use an enrolment key to access a course page.

# Logging in

- 1. Open a web browser and enter the address: learn.canterbury.ac.nz
- 2. On the right hand side, click on the: log in via Tuakiri link

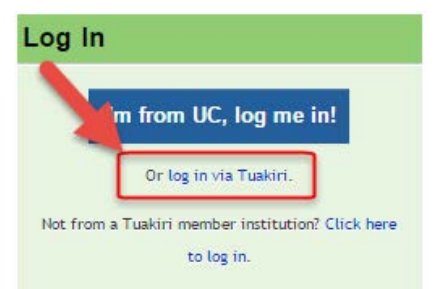

3. Select your organisation from the list of options and click Select

#### Select your Home Organisation

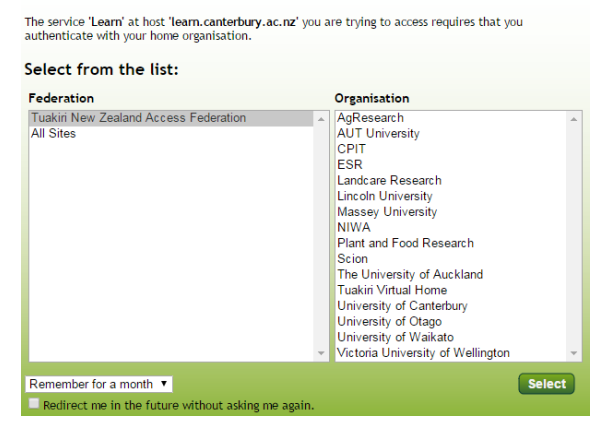

- 4. You will be redirected to the login screen of your particular organisation.
- 5. Sign in with your institution login details. Learn should now indicate you are logged in.

### Finding the course

- If you have an enrolment key you can use it to enrol yourself in the course.
- If you don't have an enrolment key you will need to contact your lecturer to be enrolled
- Once enrolled the course will appear in your My courses section on the home page
- If you know the course code, enter it in the address bar after the site address and a / e.g. learn.canterbury.ac.nz/russ230
- If you have problems with this you can:
  - 1. Select the All courses... option at the bottom of the My courses section

| My | courses     |
|----|-------------|
| 0  | Demo Course |
| 0  | Learn Help  |
| 0  | sp15        |
| 3  | sp29        |
| 3  | Learn       |
| Al | l courses   |

2. Use the search box to find the course, or navigate through the sections to find it

## Getting into the course

- If you have an enrolment key you can use it to enrol yourself into the course.
- The first time you try to access the course you • will be prompted to enter an enrolment key

|      | Enrolment key |                   | 🔲 Unmask |   |
|------|---------------|-------------------|----------|---|
|      |               | Enrol me          |          |   |
| nt⊖r | . vour enro   | Iment key and cli | ck Enrol | F |

Enter your enrolment key and click Enrol. For your course the enrolment key is:

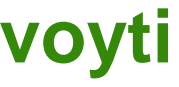

## **Further assistance**

• For further help and an introduction to Learn see the Learn Student Help link in the My courses section.

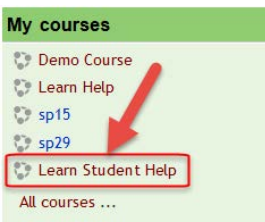